# Sage Symfonia Handel Opis zmian

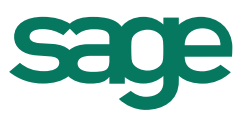

| Wersja 2015.a                                                    | 2 |
|------------------------------------------------------------------|---|
| Polscy kontrahenci zarejestrowani w VIES                         | 2 |
| Raporty graficzne - zmiana obsługi okna definiowania przedziałów | 2 |
| Pozostałe zmiany                                                 | 2 |
| Wersja 2015                                                      | 3 |
| Współpraca z drukarkami Novitus: BONO E oraz DEON E              | 3 |

## Wersja 2015.a

#### Polscy kontrahenci zarejestrowani w VIES

Dodano możliwość oznaczenia polskich kontrahentów, jako zarejestrowanych w VIES. Numer NIP takich kontrahentów musi rozpoczynać się od **PL** np.: **PL1234567890**. Wprowadzona zmiana umożliwia wystawianie dokumentów wewnątrzwspólnotowych dla kontrahenta polskiego.

#### Raporty graficzne - zmiana obsługi okna definiowania przedziałów

Na zestawieniach należności i zobowiązań kontrahentów, dla wymiaru "Okresy przeterminowania" dostępna jest funkcjonalność definiowania przedziałów czasowych analizy zobowiązań i należności kontrahentów. W aktualnej wersji Raportów graficznych, w celu poprawy ergonomii zarządzania listą przedziałów dodano w oknie **Definiowanie przedziałów** przyciski "Dodaj" i "Usuń".

|             | Definiowanie przedz | ałów |       | -   | ×      |
|-------------|---------------------|------|-------|-----|--------|
|             |                     | Ð    | Dodaj | 0   | Usuń   |
| Do 10       |                     | Od:  |       | Do: | 30     |
| Od 31 do 45 |                     | Od:  | 31    | Do: | 45     |
| Od 46 do 60 |                     | Od:  | 46    | Do: | 60     |
| Od 61       |                     | Od:  | 61    | Do: |        |
|             |                     |      |       |     | -      |
|             |                     | 0    | к     |     | Anuluj |
|             |                     |      |       |     |        |

#### Pozostałe zmiany

– Poprawiono raporty wydruków dla noty korygującej i duplikatu faktury RR.

Na wydruku kopii noty korygującej prezentowane są własnoręcznie wprowadzone w szablonie noty zmiany.

Na wydruku duplikatu raportem "Faktura VAT RR", obok napisu "Duplikat" prezentowana jest aktualna data wydruku

 Poprawiono pobieranie do Raportu kasowego wartości stanu początkowego wprowadzonego raportem pomocniczym: "Pomocnicze\Wprowadzenie stanu początkowego rejestru płatności".

### Wersja 2015

#### Współpraca z drukarkami Novitus: BONO E oraz DEON E

Dodano współpracę z drukarkami fiskalnymi Novitus: **Bono E oraz Deon E**. Istnieje możliwość fiskalizacji dokumentów sprzedaży na danych drukarkach fiskalnych. Dodatkowo jest możliwość wydrukowania wartości rabatu lub narzutu, a w przypadku drukarki Bono E wydrukowania NIP-u nabywcy na paragonach fiskalnych (jeśli numer NIP zostanie podany w dokumencie). W przypadku drukarki fiskalnej Deon E, NIP nabywcy można wydrukować w stopce dokumentu, używając w tym celu odpowiedniego makra.